## **TUTORIEL – RESERVATION DE CRENEAU HORAIRE**

- 1. A partir de votre navigateur Internet cliquez sur ce lien : https://sagenda.net/Frontend/5ee6173ad67ba538e807b4fe
- **2.** Indiquez une 'Date de début' et une 'Date de fin' en cliquant sur le mini-calendrier qui s'affiche lorsque vous cliquez sur les champs Date,
- 3. Choisissez un billard à réserver dans la liste déroulante de 'Elément réservable',

## 4. Cliquez sur 'Chercher',

| Chercher des évènemer                                                                                                    | ts:                                                                    |
|----------------------------------------------------------------------------------------------------|------------------------------------------------------------------------|
| Date de début                                                                                                    |                                                                        |
| 23 juin 2020                                                                                                    | <b></b>                                                                |
| Date de fin                                                                                                    |                                                                        |
| 23 juin 2020                                                                                                    |                                                                        |
| Elément réservable                                                                                                    |                                                                        |
| Billard n°3 (2.80)                                                                                                    | ~                                                                      |
| Emplacement<br>N/A                                                                                                    |                                                                        |
| Description<br>N/A                                                                                                    |                                                                        |
|                                                                                                    |                                                                        |
| Chercher                                                                                                    | Activer multi-réservation                                              |
| Chercher<br>Gérer vos réservations gratuite                                                                                                    | Activer multi-réservation ment sur Sagenda!                            |
| Chercher<br>Gérer vos réservations gratuit<br>Cliquez sur un évèneme<br>23 juin 2020 08:00 - 09:45                                                              | Activer multi-réservation<br>ment sur Sagenda!<br>nt pour le réserver: |
| Chercher<br>Gérer vos réservations gratuito<br>Cliquez sur un évèneme<br>23 juin 2020 08:00 - 09:45<br>23 juin 2020 10:00 - 11:45                               | Activer multi-réservation<br>ment sur Sagenda!<br>nt pour le réserver: |
| Chercher<br>Gérer vos réservations gratuito<br>Cliquez sur un évèneme<br>23 juin 2020 08:00 - 09:45<br>23 juin 2020 10:00 - 11:45<br>23 juin 2020 12:00 - 13:45 | Activer multi-réservation<br>ment sur Sagenda!<br>nt pour le réserver: |

5. Cliquez sur le créneau souhaité,

NB : si le créneau souhaité n'est pas libre, recommencez l'opération en sélectionnant un autre billard et en cliquant sur 'Chercher'.

6. Indiquez votre prénom, nom et adresse Email et cliquez sur 'Envoyer'

NB : un mail vous sera envoyé automatiquement. Ce mail permet d'annuler aussi de facilement annuler votre réservation.

NB : la réservation n'est valable que pour une seule personne. Si vous souhaitez jouer avec un partenaire précis, celui-ci devra procéder à sa réservation de son côté, sur le même créneau et le même billard.

Exemple avec Monsieur Jaime LEBILLARD dont l'adresse mail est j.lebillard@orange.fr

| Réservation pour:   |                | Billard n°3 (2.80)   |
|---------------------|----------------|----------------------|
|                     | De:            | 23 juin 2020 10:00   |
|                     | A:             | 23 juin 2020 11:45   |
| Titre               | Μ              | ~                    |
| Prénom              | Jaime          |                      |
| Nom                 | LEBILLARD      |                      |
| Email *             | j.lebillard@or | range.fr             |
| Numéro de téléphone |                |                      |
| Description         |                |                      |
|                     | Retour a       | u calendrier Envoyer |

## Formulaire de réservation